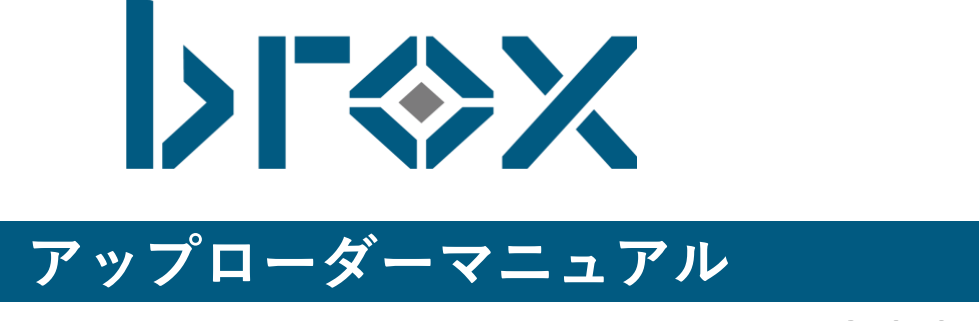

Ver 2.0.0

# 目次

| 目次                       | 2 |
|--------------------------|---|
|                          |   |
| brox Uploader PCアプリ      | 3 |
| 1.brox Uploader PCアプリの設定 | 3 |
| brox Uploader PCアプリとは    |   |
| brox Uploader PCアプリの接続設定 |   |
| アップロードの設定方法              | 5 |
| 設定画面                     | 5 |
| 複数のタスクを設定する              | 7 |
| 2.アップロードの実行              | 8 |
| broxで保存可能なファイルの種類        |   |
| アップロードファイルの選択            |   |
| アップロードの開始                |   |
| アップロードの一時停止              |   |
| アップロード状況・結果の確認           |   |

# brox Uploader PCアプリ

# 1.brox Uploader PCアプリの設定

# brox Uploader PCアプリとは

brox Uploader PCアプリは、パソコンヘインストールするbrox専用アプリケーションです。 アップロードをしたい画像を格納するフォルダの監視をし、対象のファイルを選択することで、broxへのアッ プロードを本アプリケーションのみで手軽に実現できます。

# brox Uploader PCアプリの接続設定

brox Uploader PCアプリ導入時に最初に設定する作業となります。 設定タブを選択し、WEBブラウザ版と同じログイン情報を入力してください。 自己署名による証明書を使用して接続する場合、「自己署名証明書を許可する」にチェックを入れます。(詳 細はp.4)

※「http」「https」はお客様の環境に依存します。

| リルアップロード_broxUploader                      | - C       |
|--------------------------------------------|-----------|
| >Г<                                        | >X        |
| broxUploader                               | Ver 1.1.0 |
| アップロード                                     | 接続設定      |
| ユーザロ                                       |           |
| user_id                                    |           |
| パスワード                                      |           |
|                                            |           |
| サーバ                                        |           |
| https 🔻 :// companyid.subdomain.brox-ai.co | .com/     |
| proxyサーバ                                   |           |
| proxyサーバ                                   |           |
| □自己署名証明書を許可する                              |           |
|                                            |           |
| 5/\c>                                      |           |

proxyサーバの入力は任意となります。

brox Uploader PCアプリの通信が失敗する場合、ご自身のネットワーク環境がproxyサーバを経由している可能性がございます。その場合はネットワーク管理のご担当者様にご確認ください。

proxyサーバ欄

proxyサーバの欄へは以下のようにご入力ください。 http://<ユーザー名>:<パスワード>@<ホスト名>:<ポート番号> または

https://<ユーザー名>:<パスワード>@<ホスト名>:<ポート番号>

#### 【入力例】

| ユーザー名 | testUser           |
|-------|--------------------|
| パスワード | test01_23          |
| ホスト名  | proxy01.test.local |
| ポート番号 | 8080               |

この場合、proxyサーバの欄へは次のように入力します。

#### http://testUser:test01\_23@proxy01.test.local:8080

ユーザー名やパスワードに記号(¥や@など)が入っている場合、URLエンコードを 行ってください。

### 「自己署名証明書を許可する」のチェックについて

#### ・クラウド版

| proxyサーバがhttpsを利用しており、かつ購入された証明書   | チェックは不要 |
|------------------------------------|---------|
| proxyサーバがhttpsを利用しており、かつ自社で証明書発行した | チェックは必要 |
| (自己署名証明書)                          |         |

#### ・オンプレミス版

| proxyサーバがhttpsを利用しており、かつ購入された証明書                | チェックは不要 |
|-------------------------------------------------|---------|
| proxyサーバがhttpsを利用しており、かつ自社で証明書発行した<br>(自己署名証明書) | チェックは必要 |
| proxyサーバの利用がなく、httpsを利用している場合                   | チェックは必要 |

## アップロードの設定方法

ここからはアップロードの設定方法についてご説明いたします。 「アップロード」タブを押して、アップロードの設定画面を開きます。

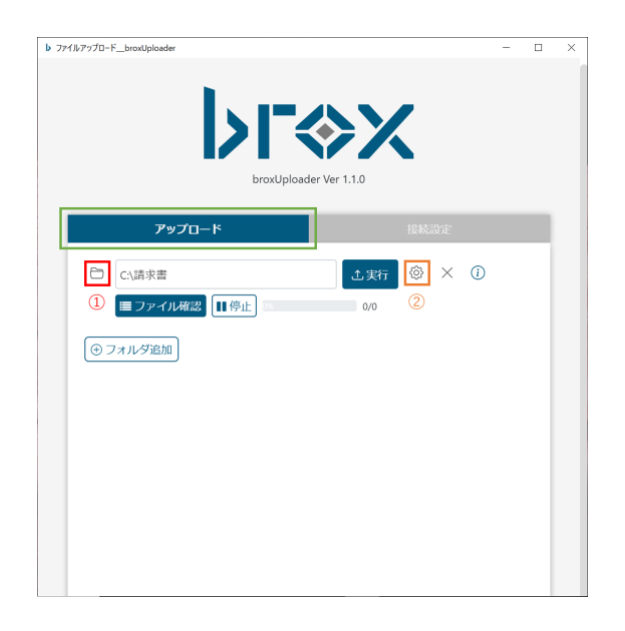

 フォルダボタンを押して、アップロード対 象のファイルを置くフォルダを指定します。

②歯車ボタンを押すと、設定画面がポップア ップで表示されます。

### 設定画面

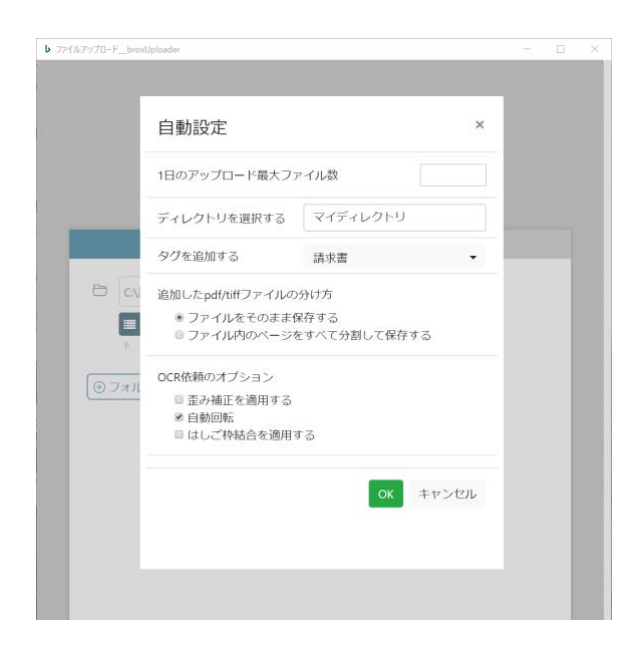

#### 1日のアップロード最大ファイル数

1日のアップロード最大ファイル数を制限したい場合に、その数量を入力します。

#### ディレクトリを選択する

アップロード先のディレクトリを選択します。

デフォルトではユーザごとに設定されたマイディレクトリが選択されます。

#### タグを追加する

アップロードするファイルに追加するタグを選択します。(カスタムタグのみ選択可能)

#### 追加したpdf/tiffファイルの分け方

ファイルの分け方についての設定を選択できます。

#### OCR依頼のオプション

#### ・歪み補正を適用する

アップロードする画像に傾きや歪みがある場合、歪み補正を適用するにチェックを入れると、 OCR変換後に歪み補正が適用されます。

#### ・自動回転

アップロードする書類が正しい方向を向いていない場合チェックを入れます。

#### ・はしご枠結合を適用する

文字列を1文字ごとに罫線で区切られた表示においては、

本オプションを適用することでひとつながりの文字列として認識することが可能になります。

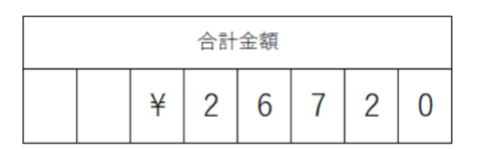

アップロード対象のフォルダ設定は複数のタスクを設定可能です。

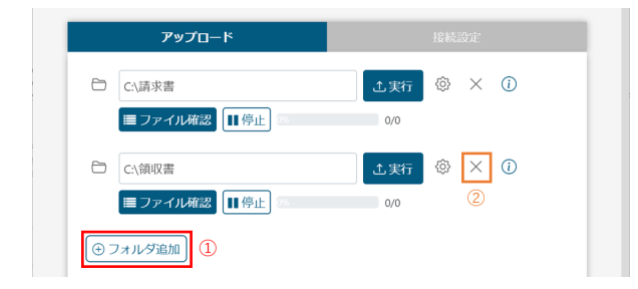

①タスクの新規追加ボタンの「+」を押すこと
 で、行を追加することができます。

②タスクの削除ボタンの「×」を押すことで、 行を削除することができます。

一つのタスクで設定できる各項目に制限があるため、帳票の種類ごとにフォルダを分けて異なるタスク として設定すると、帳票の特性に合わせた細やかなOCR依頼オプションを自動的に反映でき、読み取り 精度の向上につながります。なお、設定できるタスクの上限は20件となります。

# 2.アップロードの実行

## broxで保存可能なファイルの種類

broxで保存可能なファイルの種類は以下です。

| ファイルの種類    | 拡張子                                 |
|------------|-------------------------------------|
| 画像         | bmp, jpg, jpeg, png, pdf, tiff, tif |
| Excel      | xlsx, xlsm, xltx, xltm              |
| Word       | docx, docm, dotx, dotm              |
| PowerPoint | pptx, pptm, ppsx, ppsm, odp         |
| CSV        | CSV                                 |

# アップロードファイルの選択

アップロードしたい対象ファイルを選択します。

①「ファイルを確認」ボタンを押下することで、設定したフォルダ階層の表示・非表示を切り替えることがで きます。

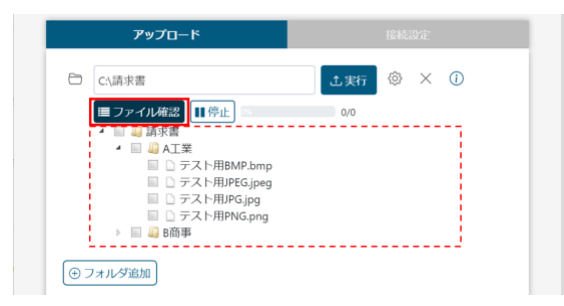

②アップロードしたいファイルのチェックボックスに、チェックマークを入れます。

|     | アップロード                                                       | ł   | 接続設定 |  |
|-----|--------------------------------------------------------------|-----|------|--|
| 8   | C:\請求書                                                       | 土実行 | ۞ ×  |  |
|     | ■ファイル確認 ■停止 3                                                | 0/0 |      |  |
|     | ▲ ■ 副示曹<br>▲ ■ A工業                                           |     |      |  |
|     | <ul> <li>☑ テスト用BMP.bmp</li> <li>☑ □ テスト用JPEG.jpeg</li> </ul> |     |      |  |
|     | ☑ □ テスト用JPG.jpg ☑ □ テスト用JPG.jpg                              |     |      |  |
|     | ▲ □ □ B商事                                                    |     |      |  |
|     | ▷ III 40 10来<br>▷ III 40 2課                                  |     |      |  |
| (+) | フォルダ追加                                                       |     |      |  |

一度アップロードされたことのあるファイルは、ファイル名の横にチェックマークが入っています。

再度チェックボックスにチェックを入れてアップロード実行すると、重複してアップロードが可能です。

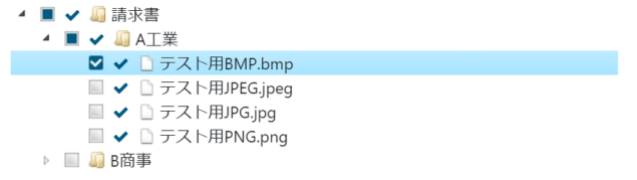

# アップロードの開始

「実行」ボタンを押下して、アップロードを開始します。

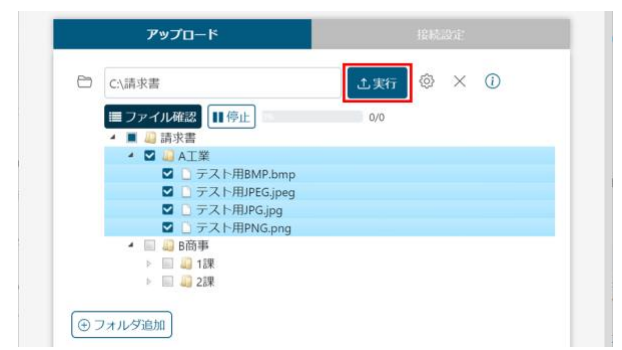

アップロードを実行するためには、以下条件を満していなければなりません。

- ・1件以上のファイルを選択
- ・アップロード先のディレクトリが指定されている

## アップロードの一時停止

アップロードの実行中に「停止」ボタンを押下すると、アップロードを一時停止できます。

ー時停止できるのは、アップロード前の後続ファイルのみです。ステータスが処理中のファイルの処理を停止 することはできません。

「再開」ボタンの押下で、後続ファイルのアップロード処理を再開します。

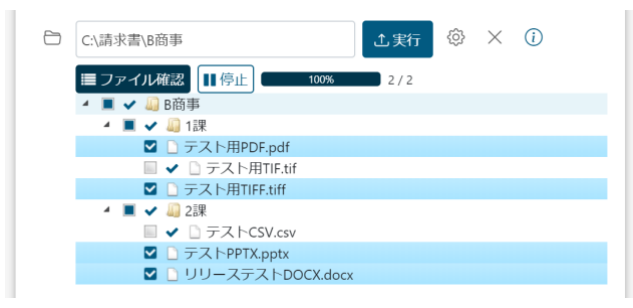

フォルダのチェックボタンを押下した場合、フォルダ 階層下に含まれる未アップロードファイルを全て選択 します。すでにアップロードしたファイル(失敗を含 む)は選択されません。

## アップロード状況・結果の確認

アップロードの実行状況は、ファイル名の横に表示されます。 また、プログレスバー上にカーソルを合わせると、現在の処理状況を表示します。

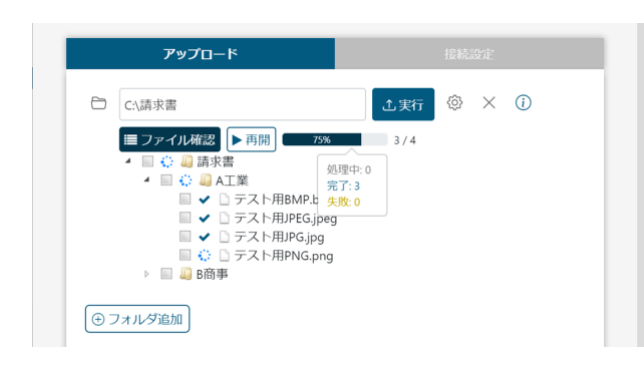

| アイコン | 処理状況            |
|------|-----------------|
| 0    | アップロード待機 or 処理中 |
| ~    | 完了              |
| ×    | 失敗              |

「i」ボタンを押すことで、これまでの実行結果を確認することができます。

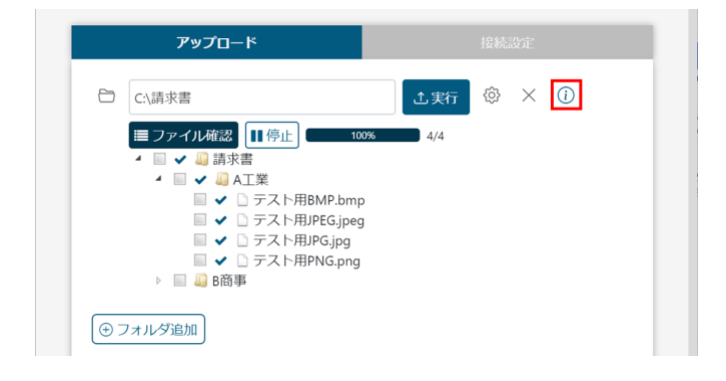

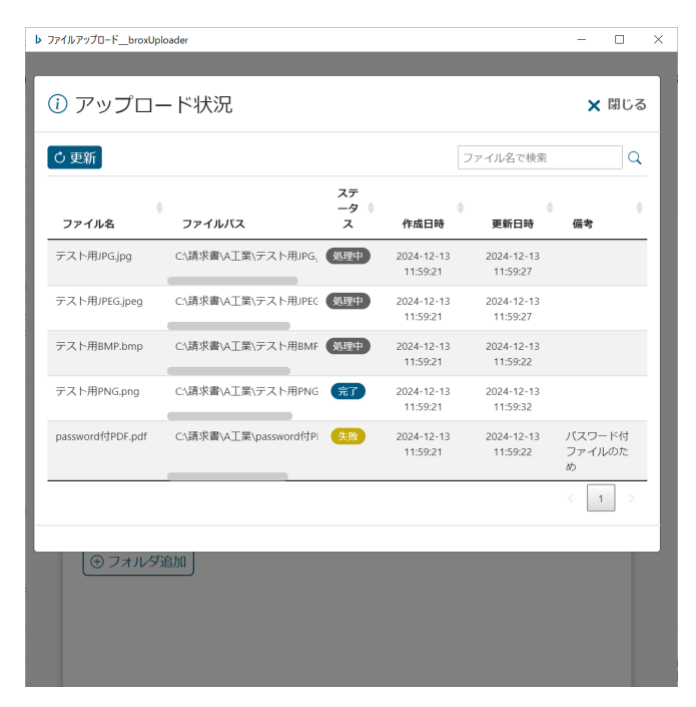

ステータスが「失敗」のファイルは、備考列 に失敗理由が表示されます。